# ПРОГРАММА ОПЕРАТИВНОГО УЧЕТА СРЕДСТВ ТЕХНОЛОГЧЕСКОГО ОСНАЩЕНИЯ

АРМ технолога

Руководство оператора

Листов 17

# АННОТАЦИЯ

АРМ технолога входит в состав программы оперативного учета средств технологического оснащения (ПОУ СТО) и обеспечивает выполнение следующих функций:

- просмотр данных об оснастке и специальном инструменте, зарегистрированных на ЦИС;
- просмотр отметок о сдаче готовой оснастки на ЦИС;
- просмотр и печать карточек складского учета (КСУ);
- просмотр и печать приходных ордеров;
- просмотр в электронном виде личных карточек материально-ответственных лиц (МОЛ) подразделений-потребителей оснастки.

АРМ технолога предназначено для использования специалистами технологических подразделений.

# СОДЕРЖАНИЕ

| 1.  | СОСТАВ И НАЗНАЧЕНИЕ ПРОГРАММЫ                          | 4  |
|-----|--------------------------------------------------------|----|
| 2.  | УСЛОВИЯ ВЫПОЛНЕНИЯ ПРОГРАММЫ                           | 5  |
| 3.  | ВЫПОЛНЕНИЕ ПРОГРАММЫ И СООБЩЕНИЯ ОПЕРАТОРУ             | 6  |
| 3.  | 1. Режим «Оснастка»                                    | 6  |
|     | 3.1.1. Основное окно режима «Оснастка»                 | 6  |
|     | 3.1.2. Просмотр свойств операции                       | 10 |
|     | 3.1.3. Просмотр данных об оснастке                     | 10 |
|     | 3.1.4. Просмотр и печать карточек складского учета     | 11 |
|     | 3.1.5. Просмотр отметок о сдаче на ЦИС                 | 12 |
| 3.2 | 2. Режим «Склад»                                       | 14 |
|     | 3.2.1. Основное окно режима «Склад»                    | 14 |
|     | 3.2.2. Просмотр карточек материально-ответственных лиц | 17 |

## 1. СОСТАВ И НАЗНАЧЕНИЕ ПРОГРАММЫ

АРМ технолога обеспечивает выполнение следующих функций:

- просмотр данных об оснастке и специальном инструменте, зарегистрированных на ЦИС;
- просмотр отметок о сдаче готовой оснастки на ЦИС;
- просмотр и печать карточек складского учета (КСУ);
- просмотр и печать приходных ордеров;
- просмотр в электронном виде личных карточек материально-ответственных лиц (МОЛ) подразделений-потребителей оснастки.

Функции АРМ разделены по двум режимам:

- Режим «Оснастка»;
- Режим «Склад».

Программа оперативного учета средств технологического оснащения обеспечивает протоколирование всех операций над изделиями. Для каждой произведенной операции происходит сохранение даты и времени реального выполнения операции, имени пользователя программы, выполнившего операцию. При выполнении операций происходит автоматический подсчет статистики по изделиям, операциям, складам и кладовым.

#### 2. УСЛОВИЯ ВЫПОЛНЕНИЯ ПРОГРАММЫ

Для работы программного обеспечения необходимы следующие минимальные программно-технические ресурсы: персональный компьютер Intel Core, 1ГБ ОЗУ, операционная система Windows XP/2003/7/10, 20 ГБ свободного места на жестком диске, подключение к локальной сети предприятия, принтер формата A4 (сетевой или локальный), установленный пакет МойОфис. Для формирования документов используется МойОфис SDK.

Информация сохраняется в единой базе данных (БД) программы, установленной на сервере программы оперативного управления данными об инструменте и оснастке для основного производства. Для управления БД используется СУБД PostgreSQL.

# 3. ВЫПОЛНЕНИЕ ПРОГРАММЫ И СООБЩЕНИЯ ОПЕРАТОРУ

## 3.1. Режим «Оснастка»

### 3.1.1. Основное окно режима «Оснастка»

Режим «Оснастка» предназначен для просмотра движения оснастки. Основное окно режима представлено на рисунке (рис. 1).

| 1   | АРМ технолог | а: Оснастка  |           |         |        |         |       |        |         |             |        |                 |                 |           |        |          |          |         |                 | <u>_   ×</u> |
|-----|--------------|--------------|-----------|---------|--------|---------|-------|--------|---------|-------------|--------|-----------------|-----------------|-----------|--------|----------|----------|---------|-----------------|--------------|
| Спи | сок Оснастка | Режим Спра   | вка       |         |        |         |       |        |         |             |        |                 |                 |           |        |          |          |         |                 |              |
|     | 🔁   💆   🗈    | 820          |           |         |        | 🛛 Фил   | лр Во | ся осн | астка   | 3           | •      | ]               | По              | иск       |        |          | <b>#</b> |         |                 |              |
|     | Другие       |              |           |         |        |         |       |        |         |             | ▼ Bc   | e               |                 | ŀ         | -      |          |          |         |                 |              |
|     |              |              |           |         |        |         |       |        |         |             | Потреб | бители          |                 |           |        |          |          |         |                 | ×            |
| N₽  | Обозначение  | Наименование | Код АСУ   | Размер  | гост   | Ед.изм. | РК    | Все    | ero o   | на<br>кладе |        |                 |                 |           |        |          |          |         |                 |              |
| 1   | 12-23        | Оснастка 1   |           |         |        | шт      |       | 1      | 1       | 1           | Nº 3aa | s. № Πo         | дразд.          | Кладовая  | a M    | ол       | Кол. Вз  | ято Отд | цано Мест       | гонахождеі   |
| 2   | 23-34        | Оснастка 2   |           |         |        | шт      |       | 1      | 1       | 1           | 1 1    | 23              | 19100           | 19101     | Ивано  | в И.И.   | 1        |         |                 | цис          |
| 3   | 34-45        | Оснастка 3   |           |         |        | шт      |       | 1      | 1       | 1           |        |                 |                 |           |        |          |          |         |                 |              |
|     |              |              |           |         |        |         |       |        |         | -           | Истори | я перем         | ещени           | R OCHACTI | КИ     |          |          |         |                 | ×            |
|     |              |              |           |         |        |         |       |        |         | h           |        | s ne joce       | <u> </u>        | щррают    |        | Тер Грск | -        |         | _               |              |
|     |              |              |           |         |        |         |       |        |         |             | Nº o⊓  | Дата<br>Iерации | Зав-ои<br>номер | Опера     | ация   | Откуда   | а Куда   | Кол-во  | Доп.<br>информ. | мол          |
|     |              |              |           |         |        |         |       |        |         |             | 1 16.  | 10.2024         | 123             | Приход (  | новый) |          | 19101    | 1       | Nº123           | Иванов И.    |
| ┛   |              |              |           |         |        |         |       |        |         |             | •      |                 |                 |           |        |          |          |         |                 | Þ            |
| APM | технолога    |              | Имя польз | ювателя | : user |         | Ce    | epsep: | : horne | et (stora   | je)    |                 |                 | Режим:    | Оснаст | ка       |          |         |                 | 11.          |

Рисунок 1. Основное окно режима «Оснастка».

Окно состоит из:

- Заголовка;
- Строки меню;
- Панели инструментов;
- Основной части;
- Строки состояния.

Строка меню содержит все доступные пользователю команды для управления данными об оснастке.

Пользователю доступны следующие команды меню:

| Список                    | Меню управления списком оснастки                    |
|---------------------------|-----------------------------------------------------|
| Обновить                  | Обновить данные в форме                             |
| Отметки о сдаче на<br>ЦИС | Просмотр отметок о сдаче оснастки на<br>ЦИС         |
| Оснастка                  | Меню управления движением оснастки                  |
| КСУ: Создать<br>документ  | Сформировать карточку складского<br>учета в МойОфис |

| КСУ: Печать                           | Сформировать карточку складского<br>учета в МойОфис и напечатать на<br>принтере «по умолчанию» |
|---------------------------------------|------------------------------------------------------------------------------------------------|
| Свойства                              | Просмотр и редактирование данных об оснастке                                                   |
| Новая                                 | Ввод новой оснастки и оформление прихода                                                       |
| Приход (новый)                        | Оформление прихода для выделенной оснастки                                                     |
| Назначить заводской номер             | Назначить заводской номер выделенной записи                                                    |
| Перемещение (расход)                  | Распределение оснастки со склада по потребителям (кладовым предприятия)                        |
| Отметка о<br>выполненном ремонте      | Отметка о выполнении ремонта без<br>указания факта отправки                                    |
| Отметка о<br>выполненной<br>доработке | Отметка о выполнении доработки без<br>указания факта отправки                                  |
| Отметка о<br>выполненной<br>коррекции | Отметка о выполнении коррекции без<br>указания факта отправки                                  |
| Списание                              | Списание выделенной оснастки                                                                   |
| Аннулирование                         | Аннулирование выделенной оснастки                                                              |
| Режим                                 | Переход в другой режим                                                                         |
| Склад                                 | Переход в режим «Склад»                                                                        |
| Справка                               | Меню справки                                                                                   |
| О программе                           | Диалог «О программе»                                                                           |

Некоторые команды меню могут быть заблокированы в соответствии с правами текущего пользователя АРМ.

Панель инструментов содержит кнопки наиболее часто выполняемых команд меню, выпадающий список типов оснастки, выпадающий список фильтров по записям и поле ввода для поиска.

Пользователю доступны следующие команды панели инструментов:

| 20 | Обновить данные в форме                    |
|----|--------------------------------------------|
| 1  | Ввод новой оснастки и оформление прихода   |
| Ŧ  | Оформление прихода для выделенной оснастки |

| Распределение оснастки со склада по потребителям (кладовым предприятия) |
|-------------------------------------------------------------------------|
| Списание выделенной оснастки                                            |
| Свойства                                                                |

Некоторые команды могут быть заблокированы в соответствии с правами текущего пользователя АРМ.

В строке состояния выводится дополнительная информация:

- Наименование АРМ;
- Имя пользователя, запустившего АРМ;
- Имя сервера и базы данных системы;
- Наименование режима работы.

В основной части окна слева расположен список зарегистрированной на ЦИС оснастки. Список оснастки имеет следующие колонки:

- № (порядковый номер записи);
- Обозначение;
- Наименование;
- Размер;
- ГОСТ;
- Р (Количество фактов ремонта);
- К (Максимальный номер коррекции);
- Д (Количество фактов доработки);
- Количество на предприятии (количество единиц, имеющихся на предприятии);
- Количество на складе;
- Количество у потребителей;
- Количество в ремонте;
- Количество на коррекции;
- Количество на доработке;
- Количество списано;
- Количество аннулировано.

При выполнении операций над оснасткой статистическая информация пересчитывается автоматически.

Для выделенной записи справа в соответствующих окнах выводится список потребителей оснастки и история перемещения.

Выпадающие списки на панели инструментов позволяют ограничить количество записей выводимых в списке оснастки, что ускоряет загрузку данных.

Список типов оснастки содержит следующие строки:

- Испытательная оснастка (1И);
- Нестандартный мерительный инструмент (1М);
- Нестандартный режущий инструмент (1Р);

- Пресс-формы (1Ф);
- Приспособления (1П);
- Специальный инструмент для обеспечения изготовления серийной продукции (ГВАТ, ГНДИ);
- Установочные приспособления (1Н);
- Формы заливочные (ФЗ);
- Штампы (1Ш);
- Приспособления для термообработки (ПТ);
- Цеховая оснастка (1Ц);
- Другие.

Список фильтров содержит записи:

- Доступная;
- Есть на складе;
- На ремонте;
- На коррекции;
- Сообщения администратору;
- Вся оснастка.

В окне «Потребители» выводится список кладовых предприятия и их материально-ответственных лиц, за которыми числится ненулевое количество единиц выделенной оснастки. Список потребителей имеет следующие колонки:

- № (порядковый номер записи);
- Заводской номер;
- Подразделение (номер подразделения);
- Кладовая (номер кладовой);
- МОЛ (ФИО материально-ответственного лица);
- Кол. (Количество);
- Взято;
- Отдано;
- Местонахождение.

В окне «История перемещения оснастки» выводится список операций, выполненных над выделенной оснасткой. Список имеет следующие колонки:

- № (порядковый номер записи);
- Дата операции;
- Заводской номер;
- Операция (наименование операции);
- Откуда (номер склада или кладовой в котором выполнена операция);
- Куда (номер склада или кладовой куда выполняется перемещение);
- Кол-во (Количество);
- Доп. информ. (дополнительная информация, описывающая операцию);
- МОЛ;
- Примечание;

– Дата создания (дата создания записи об операции);

– Запись создал.

Дата создания записи об операции может отличаться от даты операции при установке даты операции задним числом в момент выполнения операции.

При нажатии правой клавиши мыши в строке операции на экране отображается выпадающее меню со следующими командами:

– Свойства операции.

## 3.1.2. Просмотр свойств операции

Для просмотра свойств операции пользователю следует выбрать в списке оснастки нужную запись, перейти в окно истории операций, в строке нужной операции нажать правую клавишу мыши (для вызова выпадающего меню) и выполнить команду «Свойства операции». На экране появится окно ввода (рис. 2), в котором выводятся текущие данные операции.

| настка: свойства операции OrdersId=154821                                                                           | 2                                       |
|----------------------------------------------------------------------------------------------------|-----------------------------------------|
| Изделие                                                                                                    |                                         |
| 12-23 Оснастка 1 зав.№123<br>TransactionsId=30736, OrdersProductsId=36<br>ToolroomsId=1, OrderDate="16.10.2024 6:11 | 9185, ProductsSerialsId=41474,<br>I:51" |
| Операция: Приход (новый)                                                                                            | 🗖 Скрытая                               |
| Номер документа                                                                                                    | Дата операции 16.10.2024 💽              |
| № служебной/извещения                                                                                               | Номер коррекции                         |
| Примечание документа                                                                                                |                                         |
| Количество 1 Ед.изм. шт                                                                                             |                                         |
| Заказ                                                                                                    |                                         |
| Примечание операции                                                                                                 |                                         |
| Применяемость изделия                                                                                               |                                         |
| Материально-ответственное лицо                                                                                      |                                         |
| Кладовая 19101                                                                                                    | МОЛ Иванов И.И.                         |
| 🖌 Ok 📐                                                                                                    | 🕻 Отмена                                |

Рисунок 2. Просмотр свойств операции.

# 3.1.3. Просмотр данных об оснастке

Для просмотра и редактирования данных об оснастке необходимо выделить в списке оснастки нужную запись и выполнить команду меню «Оснастка»-«Свойства». На экране появится окно ввода (рис. 3).

| 0 | астка Id=25046 🔀 🔀 🔀                                                      | I |
|---|---------------------------------------------------------------------------|---|
|   | Изделие                                                                   |   |
|   | Тип Другие                                                                |   |
|   | Код РОСАТОМ                                                               |   |
|   | Обозначение 12-23 № карты учета материалов 📃                              |   |
|   | Наименование Оснастка 1                                                   |   |
|   | Размер ГОСТ                                                               |   |
|   | Марка Код АСУ                                                             |   |
|   | Ед.изм. шт 🔽 Кол-во в комплекте                                           |   |
|   | 🗖 Единый паспорт для заводских номеров 🛛 Период аттестации/поверки (мес.) |   |
|   | 🗸 Ок 🔀 Отмена                                                             |   |

Рисунок 3. Просмотр данных об оснастке

3.1.4. Просмотр и печать карточек складского учета

Для формирования карточки складского учета пользователю следует выделить в списке оснастки нужную строку и выполнить команду меню «Оснастка»-«КСУ: Создать документ». При этом система создаст документ и откроет его для просмотра в МойОфис (рис. 4). Документ заполняется данными из истории операций над выделенной оснасткой.

Если выделить в списке оснастки нужную строку и выполнить команду меню «Оснастка»-«КСУ: Печать», то документ будет сформирован и автоматически отправлен на печать на принтере, установленном «по умолчанию».

|                                                                                                    |                        |             |                           |                     |                 |                                          |                                                 |                                      |                                       | Типова<br>Утвера<br>от 30.0                        | ая межот<br>кдена по<br>19.97 №7 | граслевая форм<br>становлением I<br>1а | ла № М-17<br>Госкомстат | а России |
|----------------------------------------------------------------------------------------------------|------------------------|-------------|---------------------------|---------------------|-----------------|------------------------------------------|-------------------------------------------------|--------------------------------------|---------------------------------------|----------------------------------------------------|----------------------------------|----------------------------------------|-------------------------|----------|
|                                                                                                    |                        |             |                           | KA                  | РТОЧ            | IKA №                                    |                                                 | К                                    | од РОСА                               | том                                                |                                  |                                        | Kenne                   |          |
| учета материалов Коды   Врганизация ФГУП "ФНПЦ НИИИС им. Ю.Е. Седакова" Форма по ОКУД<br>по ОКПО 0315008   Структурное подразделение Дата состовляения 16 10 2024 |                        |             |                           |                     |                 |                                          |                                                 |                                      | 2024                                  |                                                    |                                  |                                        |                         |          |
| Структурное<br>подразделе<br>ние                                                                                                    | Вид<br>деятель<br>сти  | но          | Склад                     | Место хр<br>степлаж | анения<br>полка | _                                        | Марка                                           |                                      | Сорт                                  | Проф                                               | риль                             | Pa                                     | азмер                   |          |
| 26400                                                                                                    | 72.1                   | 9           |                           |                     |                 |                                          |                                                 |                                      |                                       |                                                    |                                  |                                        |                         |          |
| Код группы<br>снабяхния                                                                                                    | Счет учета<br>хранения | , н         | Іоменклатур               | рный номер          | 2<br>805        | Единица<br>сталоська<br>Наимено<br>вание | диница<br>мполезия<br>Наммано<br>вание<br>вание |                                      |                                       | Ср<br>годн                                         | ок<br>ости                       | Пос                                    |                         |          |
| 26460                                                                                                    | 10950                  |             |                           |                     | 79              | шт                                       |                                                 |                                      |                                       |                                                    |                                  |                                        |                         |          |
| Наименование материала, ГОСТ, ОСТ, ТУ, артикул<br>12-23<br>Оснастка 1                                                                                             |                        |             |                           |                     | наим            | Драг<br>кенсеание<br>1                   | а<br>и<br>А<br>2                                | ный материал<br>номен.<br>Номер<br>3 | т (металл)<br>еди<br>изме<br>есс<br>4 | , камень<br>ница<br>о <del>льия</del><br>енов<br>5 | )<br>количество<br>(масса)<br>б  | номер<br>паспор<br>та<br>7             | 8                       |          |
| Дата                                                                                                    | How                    | an          | От кого получено и кому о |                     |                 | тущено выпуска продук.                   |                                                 |                                      | Πριστοα                               | риход Расход Ос                                    |                                  | к Подпись,                             | . Цена нового           |          |
| записи                                                                                                    | докуваента             | записи      | От ко                     | о получено          | an analy i      |                                          | Inahor were                                     | a                                    |                                       |                                                    | 1                                | 14ara                                  |                         |          |
| записи<br>1                                                                                                    | доцинета 2             | записи<br>3 | Отко                      | то получено         | 4               |                                          | (pafor, vow                                     | ñ                                    | 6                                     | 7                                                  | 8                                | 9                                      |                         | 10       |

Рисунок 4. Пример карточки складского учета.

В карточке выводятся только видимые операции.

3.1.5. Просмотр отметок о сдаче на ЦИС

Для просмотра отметок о сдаче на ЦИС пользователю следует выполнить команду меню «Список»-«Отметки о сдаче на ЦИС». На экране появится окно (рис. 5).

В окне выводится список оснастки, сданной на ЦИС в течение определенного интервала времени. Границы интервала могут быть заданы выбором из выпадающего списка на панели инструментов:

- Все записи;
- За неделю;
- За месяц;
- За квартал;
- За год.

Границы интервала могут быть изменены прямой установкой даты в полях «Дата начала», «Дата завершения» на панели инструментов, если в выпадающем списке выбран интервал отличный от строки «Все записи».

| 1   | Оснастка: сдача на ЦИС                   |               |              |                    |         |             |         |    |   |        |      |     |
|-----|------------------------------------------|---------------|--------------|--------------------|---------|-------------|---------|----|---|--------|------|-----|
|     | 🛿 🖸 Фильтр За неделю 🔽 Потребитель Все 💌 |               |              |                    |         |             |         |    |   |        |      |     |
|     | Поиск                                    |               |              |                    |         |             |         |    |   |        |      |     |
|     | Дата начал                               | na: 14.10.202 | 4 📩 Дата кон | нца: 20.10         | .2024 💌 |             |         |    |   |        |      |     |
|     |                                          |               |              |                    |         |             |         |    |   |        |      |     |
| N₽  | Дата<br>сдачи                            | Обозначение   | Наименование | Заводской<br>номер | Код КТИ | Потребитель | Ед.изм. | PH | д | № изв. | Кол. |     |
| 1   | 16.10.2024                               | 12-23         | Оснастка 1   | Nº123              |         | 19100       | шт      |    |   |        | 1    |     |
| 2   | 16.10.2024                               | 23-34         | Оснастка 2   | Nº2                |         | 19100       | шт      |    |   |        | 1    |     |
| 3   | 16.10.2024                               | 34-45         | Оснастка 3   | Nº4                |         | 19100       | шт      |    |   |        | 1    |     |
|     |                                          |               |              |                    |         |             |         |    |   |        |      |     |
|     |                                          |               |              |                    |         |             |         |    |   |        |      |     |
|     |                                          |               |              |                    |         |             |         |    |   |        |      |     |
|     |                                          |               |              |                    |         |             |         |    |   |        |      |     |
| Зап | исей: З                                  |               |              |                    |         |             |         |    |   |        |      | 11. |

Рисунок 5. Просмотр отметок о сдаче на ЦИС.

Для формирования отчета об оснастке, сданной на ЦИС за период, в формате МойОфис следует нажать кнопку **2**. При этом система создаст документ и откроет его для просмотра в МойОфис (рис. 6).

#### Список сданной на ЦИС оснастки

| Дата<br>Дата | начала интерва<br>конца интервал | ла: 14.10.2024<br>та: 21.10.2024 |              |             |   |   |   |            |
|--------------|----------------------------------|----------------------------------|--------------|-------------|---|---|---|------------|
| No           | Дата сдачи                       | Обозначение                      | Наименование | Потребитель | Р | к | д | Кол-<br>во |
| 1            | 16.10.2024                       | 12-23 №123                       | Оснастка 1   | 19100       |   |   |   | 1          |
| 2            | 16.10.2024                       | 23-34 №2                         | Оснастка 2   | 19100       |   |   |   | 1          |
| 3            | 16.10.2024                       | 34-45 №4                         | Оснастка 3   | 19100       |   |   |   | 1          |
|              |                                  |                                  |              |             |   |   |   |            |
|              |                                  |                                  |              |             |   |   |   |            |
|              |                                  |                                  |              |             |   |   |   |            |
|              |                                  |                                  |              |             |   |   |   |            |
|              |                                  |                                  |              |             |   |   |   |            |
|              |                                  |                                  |              |             |   |   |   |            |
|              |                                  |                                  |              |             |   |   |   |            |
|              |                                  |                                  |              |             |   |   |   |            |
|              |                                  |                                  |              |             |   |   |   |            |

Рисунок 6. Отчет об оснастке, сданной на ЦИС.

13

#### 3.2. Режим «Склад»

3.2.1. Основное окно режима «Склад»

Режим «Склад» предназначен для просмотра текущего состояния оснастки на складе и в кладовых предприятия. Режим представляет информацию об изделиях с точки зрения распределения по потребителям и складам.

Основное окно режима представлено на рисунке (рис. 7).

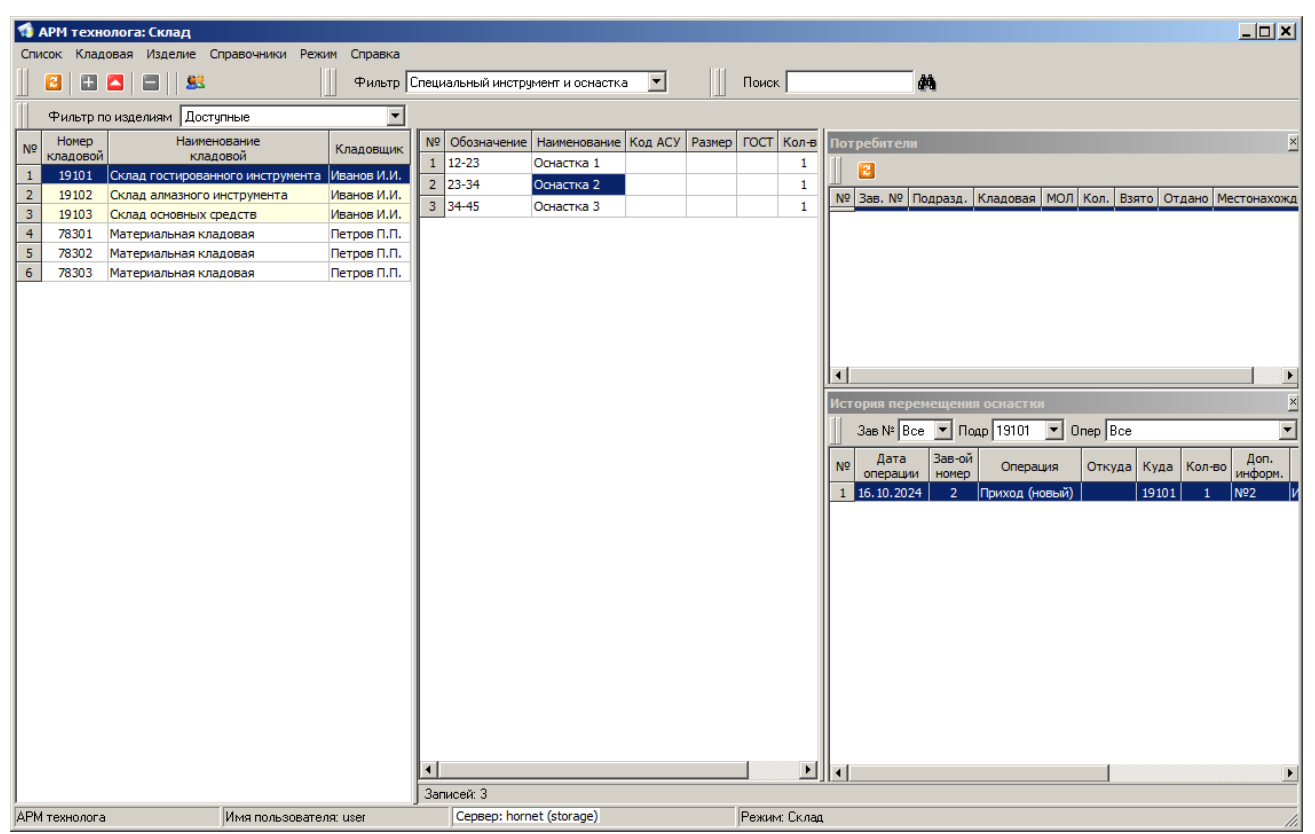

Рисунок 7. Основное окно режима "Склад".

Окно состоит из:

- Заголовка;
- Строки меню;
- Панели инструментов;
- Основной части;
- Строки состояния.

#### Пользователю доступны следующие команды меню:

| Список   | Меню управления списком складов и кладовых |
|----------|--------------------------------------------|
| Обновить | Обновить данные в форме                    |
| Кладовая | Меню управлениями кладовыми                |
| Создать  | Создать кладовую                           |
| Изменить | Изменить свойства кладовой                 |

| Удалить                | Удалить кладовую                                                                               |
|------------------------|------------------------------------------------------------------------------------------------|
| Изделие                | Меню управления изделиями                                                                      |
| КСУ: Создать документ  | Сформировать карточку складского учета в МойОфис                                               |
| КСУ: Печать            | Сформировать карточку складского учета в<br>МойОфис и напечатать на принтере «по<br>умолчанию» |
| Справочники            | Вызов справочников                                                                             |
| Справочник кладовщиков | Вызов справочника кладовщиков                                                                  |
| Режим                  | Переход в другой режим                                                                         |
| Оснастка               | Переход в режим «Оснастка»                                                                     |
| Справка                | Меню справки                                                                                   |
| О программе            | Диалог «О программе»                                                                           |

Некоторые команды меню могут быть заблокированы в соответствии с правами текущего пользователя АРМ.

Панель инструментов содержит кнопки наиболее часто выполняемых команд меню, выпадающий список фильтров по записям и поле ввода для поиска.

Пользователю доступны следующие команды панели инструментов:

| 2 | Обновить данные в форме    |
|---|----------------------------|
| + | Создать кладовую           |
|   | Изменить свойства кладовой |
|   | Удалить кладовую           |
|   | Справочник кладовщиков     |

Некоторые команды могут быть заблокированы в соответствии с правами текущего пользователя АРМ.

В строке состояния выводится дополнительная информация:

- Наименование АРМ;
- Имя пользователя, запустившего АРМ;
- Имя сервера и базы данных системы;
- Наименование режима работы.

В основной части окна слева расположен список складов и кладовых предприятия. Список имеет следующие колонки:

№ (порядковый номер записи);

– Номер кладовой;

– Наименование кладовой;

- Кладовщик (ФИО материально-ответственного лица).

В центре основной части расположен список изделий, зарегистрированных на выбранном складе или в кладовой.

Список оснастки имеет следующие колонки:

- № (порядковый номер записи);
- Обозначение;
- Наименование;
- Код АСУ;
- Размер;
- ГОСТ;
- Количество (количество единиц, имеющихся на выбранном складе или в кладовой);
- Единицы измерения.

При выполнении операций над оснасткой статистическая информация пересчитывается автоматически.

По умолчанию в списке оснастки выводятся только те изделия, для которых количество не нулевое. Управление списком отображаемых изделий выполняется с помощью фильтра по изделиям:

- Все (все изделия с историей операций по выбранной кладовой);
- Доступные (количество больше нуля);
- Недоступные (количество равно нулю).

Для выделенной записи в списке оснастки справа в соответствующих окнах выводится список потребителей и история перемещения.

В окне «Потребители» выводится список кладовых предприятия и их материально-ответственных лиц, за которыми числится ненулевое количество единиц выделенной оснастки. Список потребителей имеет следующие колонки:

- № (порядковый номер записи);
- Заводской номер;
- Подразделение (номер подразделения);
- Кладовая (номер кладовой);
- МОЛ (ФИО материально-ответственного лица);
- Кол. (Количество);
- Взято;
- Отдано;
- Местонахождение.

В окне «История перемещения оснастки» выводится список операций, выполненных над выделенной оснасткой. Список имеет следующие колонки:

- № (порядковый номер записи);
- Дата операции;
- Заводской номер;
- Операция (наименование операции);
- Откуда (номер склада или кладовой в котором выполнена операция);

- Куда (номер склада или кладовой куда выполняется перемещение);
- Кол-во (Количество);
- Доп. информ. (дополнительная информация, описывающая операцию);
- МОЛ;
- Примечание;
- Дата создания (дата создания записи об операции);
- Запись создал.

Дата создания записи об операции может отличаться от даты операции при установке даты операции задним числом в момент выполнения операции.

#### 3.2.2. Просмотр карточек материально-ответственных лиц

Для просмотра карточки материально-ответственного лица следует в списке складов и кладовых выделить нужную запись, тогда в центре окна режима появится список оснастки, которая числится за выбранным материально-ответственным лицом.